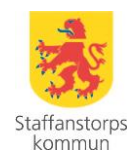

Rutinanmälan bokningsmodul Datum: 2024-06-03

## Rutin anmäla i bokningsmoduler

Tillvägagångssätt för anmälan och handläggning av inkomna ärenden i bokningsmodul gällande kommunens HSL/SOL utbildningar till utförare i Staffanstorp

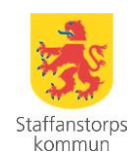

### Anmälan

Personen väljer utbildning i lista via e-serviceportalen på Staffanstorp.se och loggar sedan in på vald utbildningsmodul med hjälp av e-legitimation.

Efter signerad anmälan får personen e-post, bekräftelse på att bokningen är mottagen. Handläggare godkänner anmälan och då får personen och dess chef ett mail om att hen är godkänd på den valda utbildningen. Om personen inte skall gå eller inte arbetar inom angiven organisation så har chefen ett ansvar att meddela detta till <u>ansvarigutbportal@staffanstorp.se</u>. som i sin tur avslår anmälan och då får personen ett mail om att vald utbildning avslagits. Chefen behöver ej bekräfta till handläggaren om personen har rätt att delta på utbildningen.

## Gå in på Staffanstorp.se

-Klicka på E-service

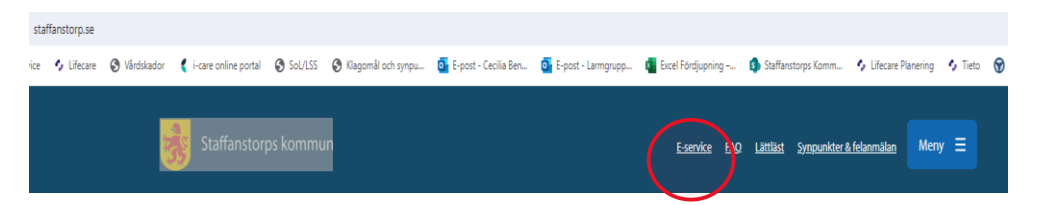

# E-tjänster & blanketter

Tryck på utbildning för omvårdnadspersonal

Trafik, gator och parker

Trygg och säker

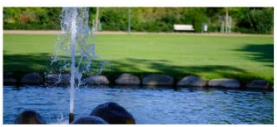

Uppleva och göra

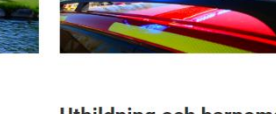

Utbildning och barnomsorg

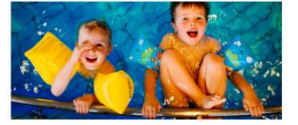

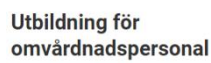

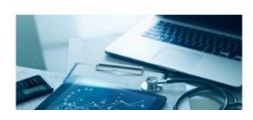

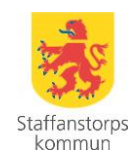

## Utbildning för omvårdadspersonal

✓ Convårdnadspersonal: Länkar och mallar till utbildningar
✓ Chicka på länken Omvårdnadspersonal: Utbildningsportal
– Tryck på till e-tjänst
✓ Under næret for att t-gansspæntennen sea kunges på ett tes satt Lænet om sæt
✓ Tryck på till e-tjänst
✓ Tryck på till e-tjänst
✓ Tryck på till e-tjänst
✓ Tryck på till e-tjänst

-Kontrollerar så det är rätt utbildning du ska anmäla dig till

| Inloggning                                                                                      |  |  |  |  |  |  |
|-------------------------------------------------------------------------------------------------|--|--|--|--|--|--|
| <b>1</b> Information                                                                            |  |  |  |  |  |  |
| Vill du veta mer om eller skaffa en e-legitimation?<br>Läs mer på: <u>www.e-legitimation se</u> |  |  |  |  |  |  |
| Välj metod för inloggning                                                                       |  |  |  |  |  |  |
| BankID                                                                                          |  |  |  |  |  |  |
| Mobilt BankID                                                                                   |  |  |  |  |  |  |
| Freja elD+                                                                                      |  |  |  |  |  |  |
| Foreign elD                                                                                     |  |  |  |  |  |  |
|                                                                                                 |  |  |  |  |  |  |

-Logga in

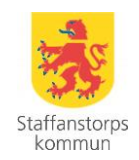

#### -Fyll i dina uppgifter och vilken organisation du tillhör

| Del 1: Grundläggande ergonomi,<br>förflyttningskunskap, manuella förflyttningar - 3,5<br>timmar |           |         |         |         |  |  |  |
|-------------------------------------------------------------------------------------------------|-----------|---------|---------|---------|--|--|--|
| Steg 2 av 7                                                                                     |           |         |         |         |  |  |  |
| * Obligatoriska fält                                                                            |           |         |         |         |  |  |  |
|                                                                                                 |           |         |         |         |  |  |  |
| Dina uppgifter                                                                                  |           |         |         |         |  |  |  |
|                                                                                                 |           |         |         |         |  |  |  |
| Personuppgifter                                                                                 |           |         |         |         |  |  |  |
| Personnummer *                                                                                  | Förnamn * |         | Efterna | mn *    |  |  |  |
| 193504049135                                                                                    | Filip     |         | Wallde  | 'n      |  |  |  |
| Kontaktuppgifter                                                                                |           |         |         |         |  |  |  |
| E-post *                                                                                        |           | Telefon |         | Mobil   |  |  |  |
| Cecilia.bengtsson2@staffanstorp.se                                                              |           | 32234   |         | 1234567 |  |  |  |
| Organisation *                                                                                  |           |         |         |         |  |  |  |
| O Hemteam/Larm/Nattpatrull                                                                      |           |         |         |         |  |  |  |
| O Agaten                                                                                        |           |         |         |         |  |  |  |
| O Förenade Care                                                                                 |           |         |         |         |  |  |  |
| Olivia hemomsorg                                                                                |           |         |         |         |  |  |  |
|                                                                                                 |           |         |         |         |  |  |  |

#### -Tryck nästa

| < Tillba | aka | Nästa 🔰 |
|----------|-----|---------|
| Avbry    | t 🗙 | Spara 🗎 |

#### -Välj det bokningstillfälle du önskar

#### Del 1: Grundläggande ergonomi, förflyttningskunskap, manuella förflyttningar - 3,5 timmar

Steg 3 av 7 \* Obligatoriska fält

#### Anmälan och information

| An | Anmäl dig till utbildning nedan * |    |                |    |    |    |    |    |
|----|-----------------------------------|----|----------------|----|----|----|----|----|
|    | ٢                                 |    | januari 2024 🔉 |    |    |    |    |    |
|    |                                   | må | ti             | on | to | fr | lö | sö |
|    | 52                                | 25 | 26             | 27 | 28 | 29 | 30 | 31 |
|    | 1                                 | 1  | 2              | 3  | 4  | 5  | 6  | 7  |
|    | 2                                 | 8  | 9              | 10 | 11 | 12 | 13 | 14 |
|    | 3                                 | 15 | 16             | 17 | 18 | 19 | 20 | 21 |
|    | 4                                 | 22 | 23             | 24 | 25 | 26 | 27 | 28 |
|    | 5                                 | 29 | 30             | 31 | 1  | 2  | 3  | 4  |
|    |                                   |    |                |    |    |    |    |    |

◀ Tillbaka Nästa ≯

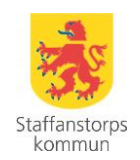

#### -Tryck lägg till och sedan nästa

#### Anmälan och information

| Ann | näl d | ig 1 | till ( | utbil | Idni | ng n | eda | n * |                                                    |         |
|-----|-------|------|--------|-------|------|------|-----|-----|----------------------------------------------------|---------|
|     | :     |      | jan    | nuar  | i 20 | 24   |     | >   | Inga lediga tider onsdagen den 10 januari          |         |
|     | m     | å    | ti     | on    | to   | fr   | lö  | SÖ  | Barrier de la Jude                                 |         |
| 5   | 2 2   | 5    | 26     | 27    | 28   | 29   | 30  | 31  | Tillfälle Platser                                  |         |
|     | 1     |      | 2      | 3     | 4    | 5    | 6   | 7   | 2024-01-10 12:00 - 13:00 1                         | Ta bort |
| 1   | 8     | 3    | 9      | 10    | 11   | 12   | 13  | 14  | Observers ett du måste slutförs a tjönsten för ett |         |
| 1   | 1     | 5    | 16     | 17    | 18   | 19   | 20  | 21  | bokningarna ska genomföras!                        |         |
|     | 2     | 2    | 23     | 24    | 25   | 26   | 27  | 28  |                                                    |         |
|     | 2     | 9    | 30     | 31    | 1    | 2    | 3   | 4   |                                                    |         |
|     |       |      |        |       |      |      |     |     |                                                    |         |
|     |       |      |        |       |      |      |     |     |                                                    |         |
|     |       |      |        |       |      |      |     |     | ◀ Tillbaka Nästa ≯                                 |         |
|     |       |      |        |       |      |      |     |     | Avbryt 🗶 Spara 🗎                                   |         |
|     |       |      |        |       |      |      |     |     | Spara 11                                           |         |

#### -Bocka i försäkran och tryck nästa

### Försäkran

| *                                                                                                    |
|----------------------------------------------------------------------------------------------------|
| Jag försäkrar att de lämnade uppgifterna är kompletta och korrekta. Jag är medveten om att jag är skyldig<br>att meddela ändrade förhållanden som kan påverka mina ärenden. |
| ✓ Tillbaka Nästa >                                                                                                    |
| Avbryt 🗙 Spara 🇎                                                                                                    |

-Kontrollera så att alla uppgifter stämmer och tryck därefter slutför

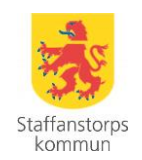

### förflyttningskunskap, manuella förflyttningar - 3,5 timmar

| Steg 5 av 7                            |                                                                                                    |                                    |
|----------------------------------------|----------------------------------------------------------------------------------------------------|------------------------------------|
| Ärendet har inte skickats in. Kom ihåg | att klicka på Slutför för att skicka in ärendet.                                                                                                    |                                    |
| Dina uppgifter                         |                                                                                                    |                                    |
| Personuppgifter                        |                                                                                                    |                                    |
| Personnummer                           | 19350404-9135                                                                                                    |                                    |
| Förnamn                                | Filip                                                                                                    |                                    |
| Efternamn                              | Walldén                                                                                                    |                                    |
| Kontaktuppgifter                       |                                                                                                    |                                    |
| E-post                                 | aboutest@staffanstorp.se                                                                                                    |                                    |
| Telefon                                | 32234                                                                                                    |                                    |
| Mobil                                  | 1234567                                                                                                    |                                    |
| Organisation                           | Agaten                                                                                                    |                                    |
| Gå tillbaka och ändra                  |                                                                                                    |                                    |
| Anmälan och information                |                                                                                                    |                                    |
| Anmäl dig till utbildning nedan        | <b>Tillfälle</b><br>2024-01-10 12:00 - 13:00                                                                                                    | <b>Platser</b><br>1                |
| Försäkran                              |                                                                                                    |                                    |
| Försäkran                              | Jag försäkrar att de lämnade uppgifterna är kom<br>korrekta. Jag är medveten om att jag är skyldig a<br>ändrade förhållanden som kan påverka mina äre | pletta och<br>itt meddela<br>nden. |
| Gå tillbaka och ändra                  |                                                                                                    |                                    |
|                                        | Slutför 术                                                                                                    |                                    |
|                                        | Avbryt 🗙 Spara 🗎                                                                                                    |                                    |

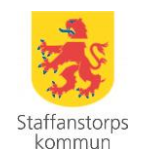

#### -Signera med e-legitimation (tex som nedan med BankID)

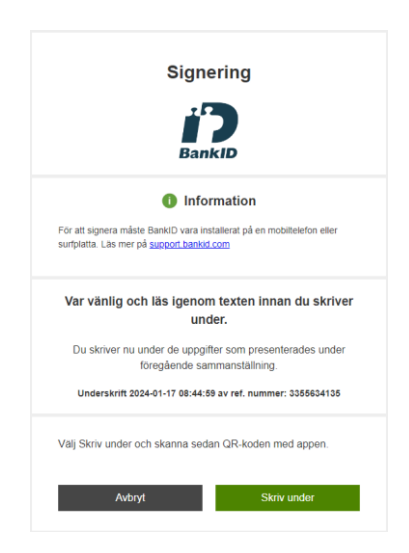

-Nu är ditt ärende skickat och väntar på bekräftelse från handläggaren

| Steg 7 av 7                                                                                                    |
|----------------------------------------------------------------------------------------------------|
| Tack för att du använder vår e-tjänst!                                                                                     |
| Här är ditt ärendenummer 231205-0MS-50-NE56                                                                                |
|                                                                                                    |
|                                                                                                    |
| Under <u>Min sida</u> kan du se status på ditt ärende.                                                                     |
| Ärendenumret kommer även att skickas i ett bekräftelsemeddelande till dig, som<br>kvittens på att vi mottagit ditt ärende. |
|                                                                                                    |
|                                                                                                    |
| Med vänlig hälsning                                                                                                    |
| Staffanstorp kommun                                                                                                    |

Behöver du avboka din kurs så gör du det via mina sidor på pågående ärende.

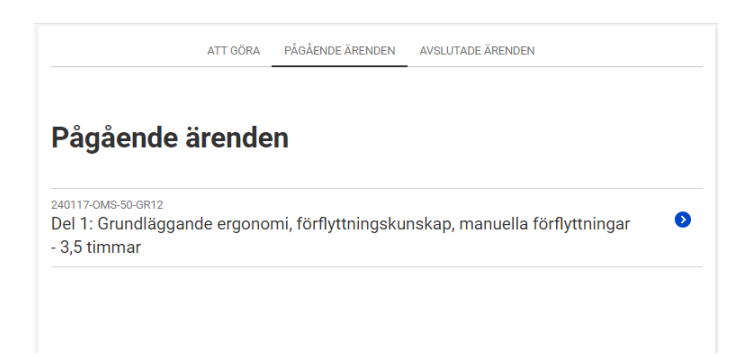

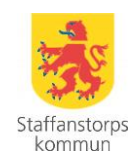

| orflyttningski<br>immar     | inskap, ma | nuella forfly | /ttningar - 3,5 |
|-----------------------------|------------|---------------|-----------------|
| rende: 240117-OMS-50-GR12   |            |               |                 |
| Arendesammanfattning (pdf)  |            |               |                 |
| Bokning                     |            |               |                 |
| 2024-01-30                  |            |               |                 |
| Pilegården vån 2 Gröna rumn | et         |               |                 |
| AVBOKA                      |            |               |                 |
| FILER OCH BILAGOR (1) 👻     |            |               |                 |
| ÁRENDEHISTORIK (2) 👻        |            |               |                 |
|                             |            |               |                 |
|                             |            |               |                 |

| Bekräfta avbokning                 |           |
|------------------------------------|-----------|
| Är du säker på att du vill avboka? |           |
|                                    | AVBRYT OK |

Om personen har avbokat sin utbildning kommer det att sändas ut ett mail till handläggaren och chefen på rätt organisation.

## Mejladress till systemansvariga

ansvarigutbportal@staffanstorp.se